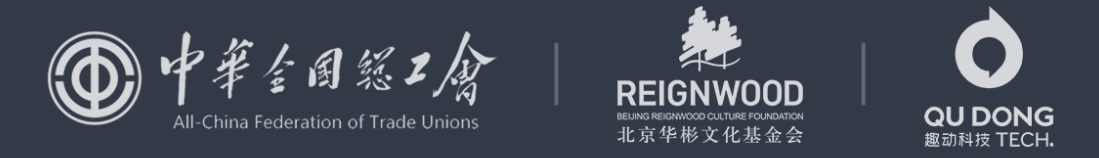

"中国梦·劳动美-永远跟党走 奋进新征程"全国职工线上运动会

# 单位管理员参赛指南

### 单位运动团加入工会

- 1 识别二维码,进入工会详情页
- 2 点击页面下方按钮,"单位 加入工会"
- 3 根据企业所在地区,选择"<mark>所</mark> 属的工会加入",创建运动团

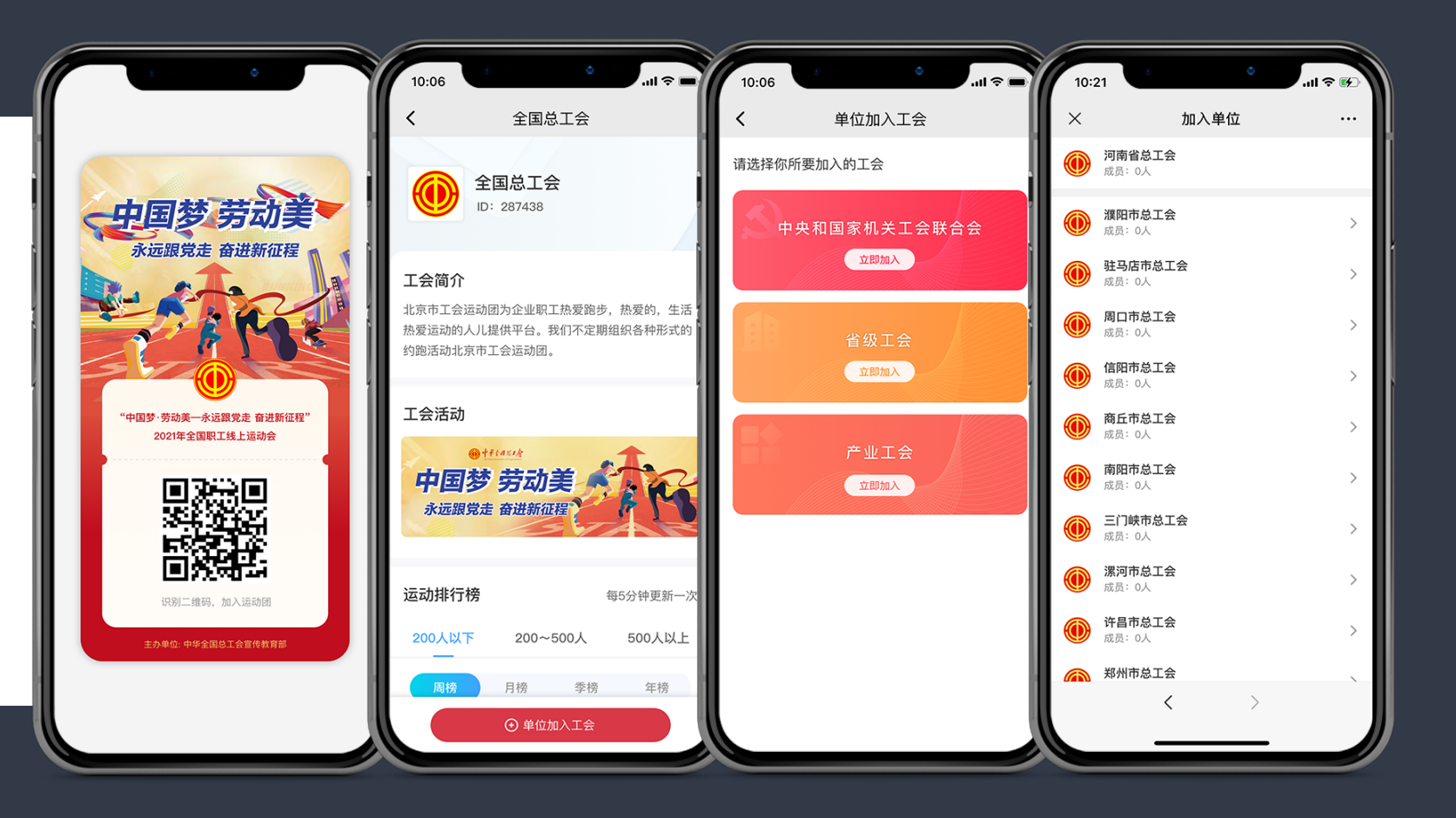

#### 未拥有的运动团创建工会

2 设置账号密码

1 使用手机号登录

3 填写单位信息

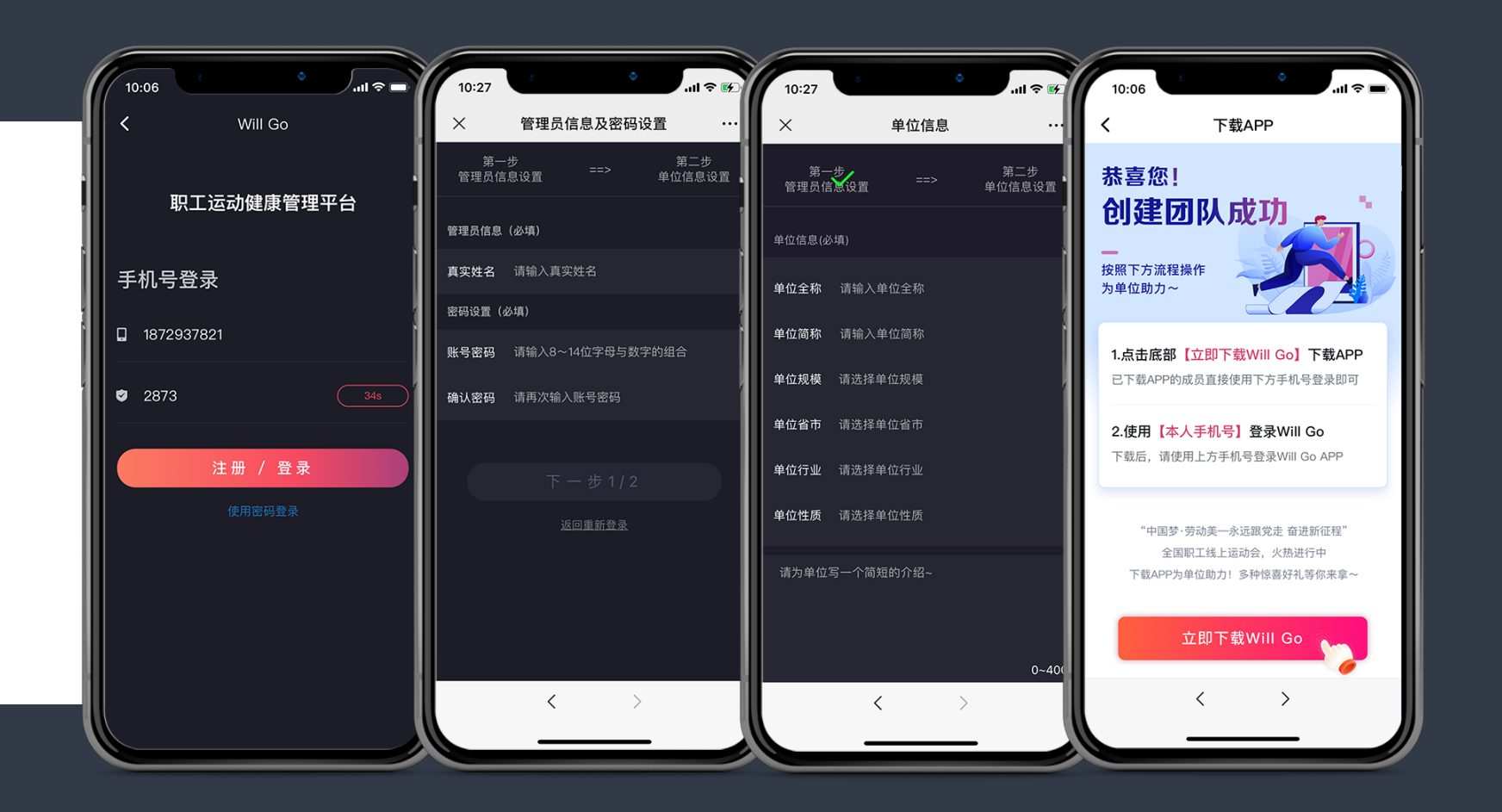

操作指引

Will Go

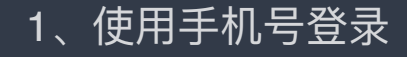

#### 1、使用手机号登录 2、选择需要授权的单位,点击"授权机构"

3、运动团与工会关联

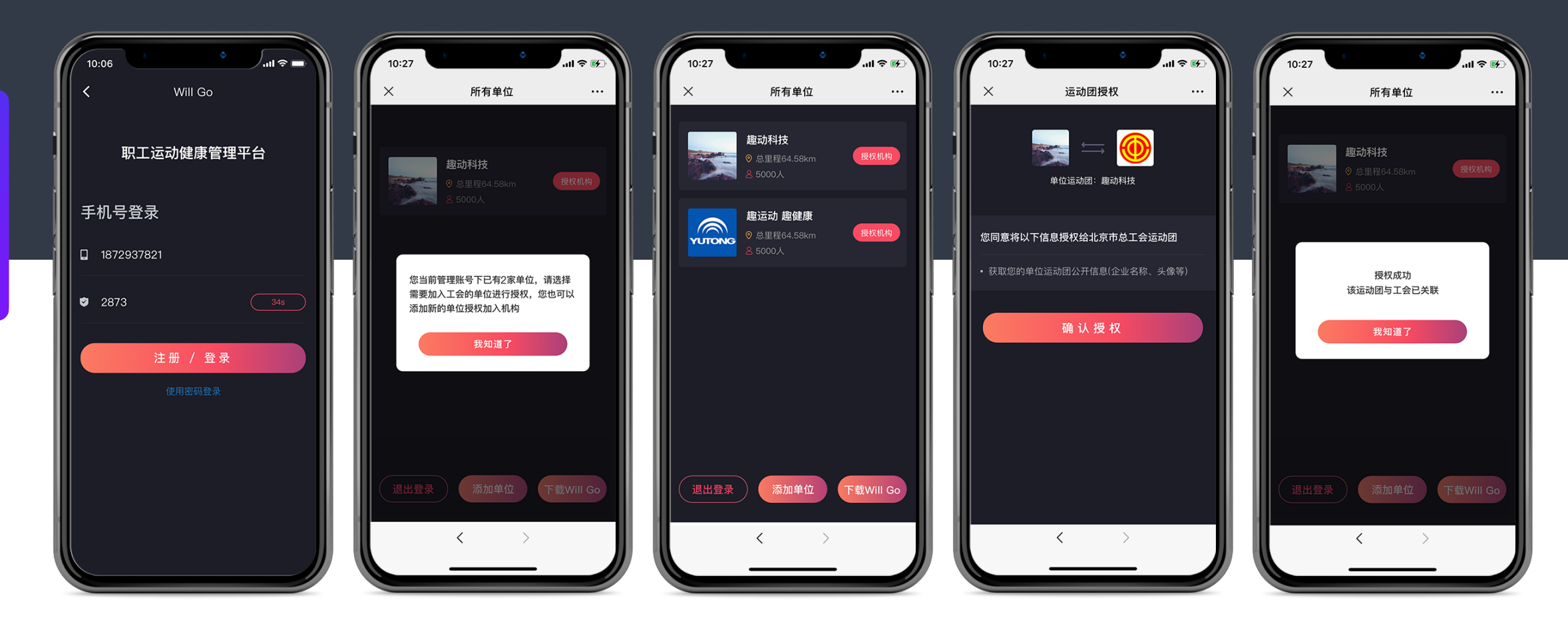

#### 下载登录APP

操作指引

- 1 点击"下载Will Go APP"
- 2 微信或手机号登录APP,管 理员请使用注册运动团的手 机账号登录
- 3 进入APP首页,点击弹窗上的 "立即去看看"即可看到运动团

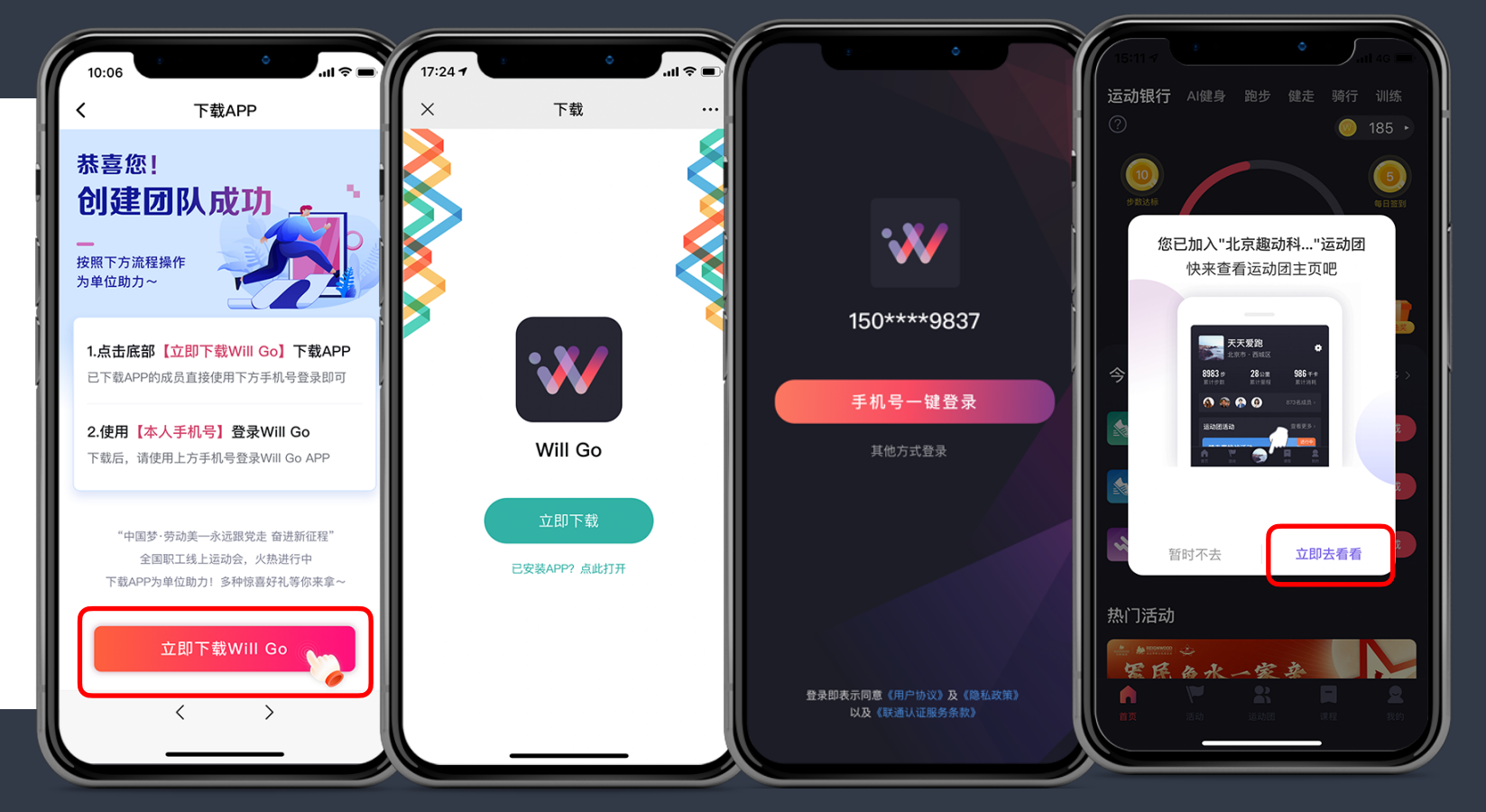

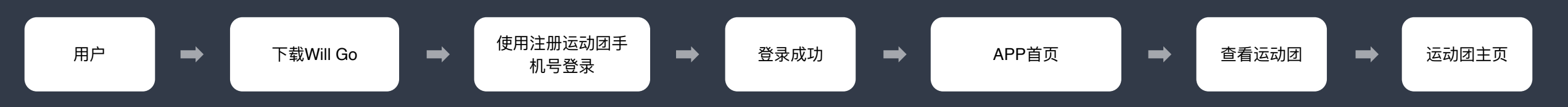

#### 管理员邀请单位职工加入

操作指引

1 进入运动团主页

- 2 点击运动团管理-邀请成员
- 3 在运动团管理中选择"邀请 成员",选择邀请方式并发 送邀请

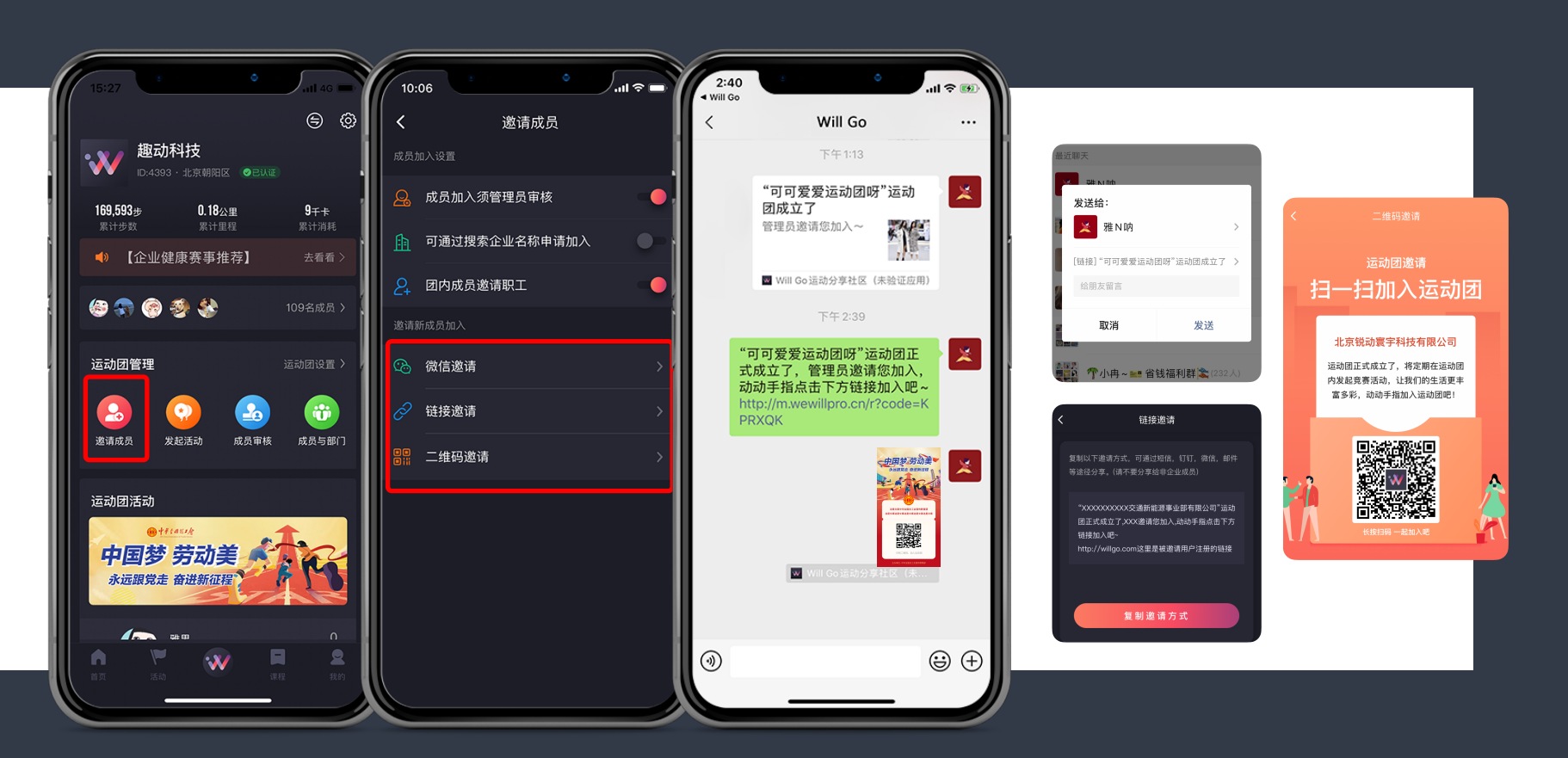

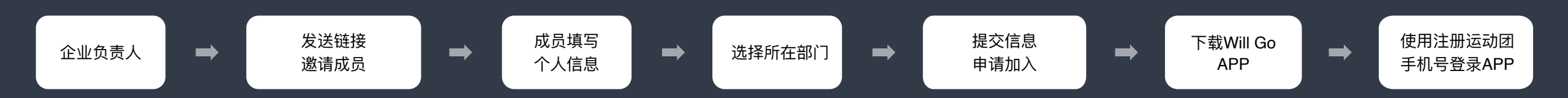

#### 管理员如何设置成员加入限制 - 搜索企业名称加入

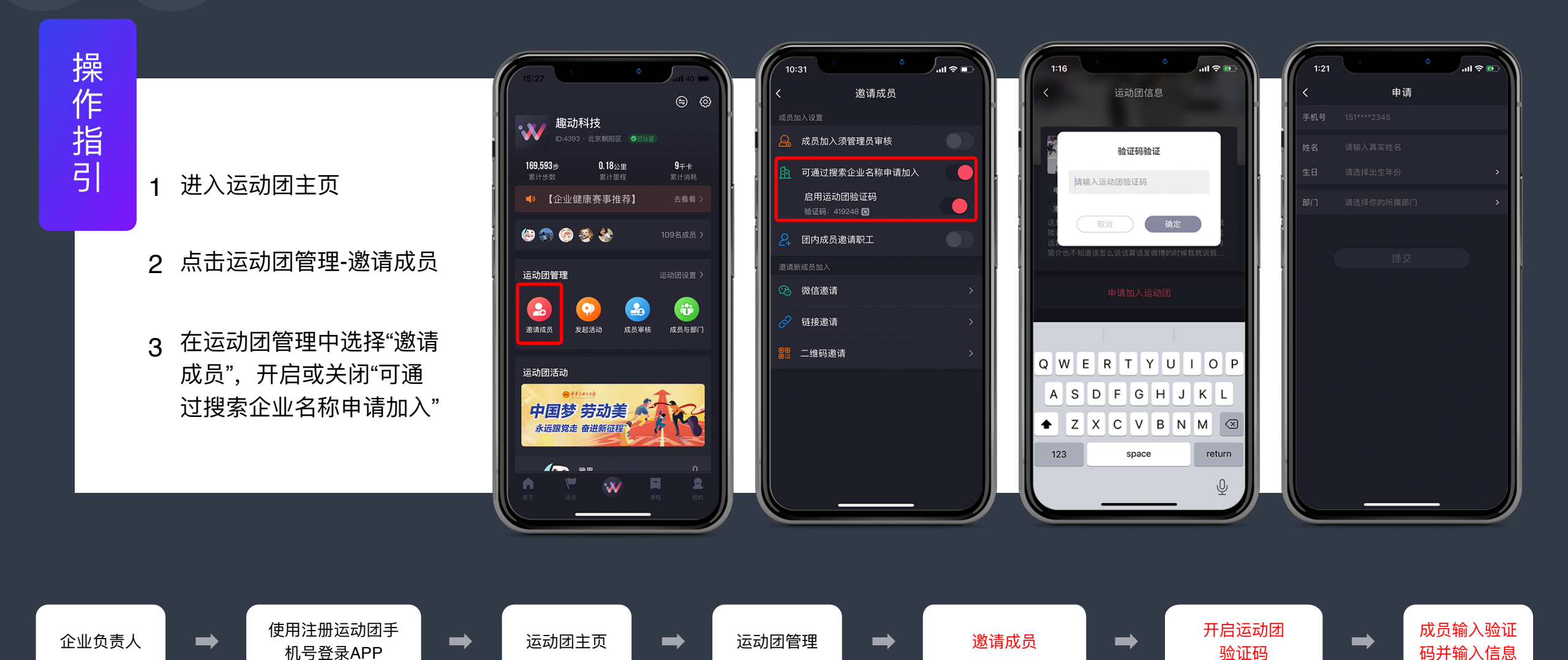

### 管理员如何设置成员加入限制 - 开启运动团成员邀请

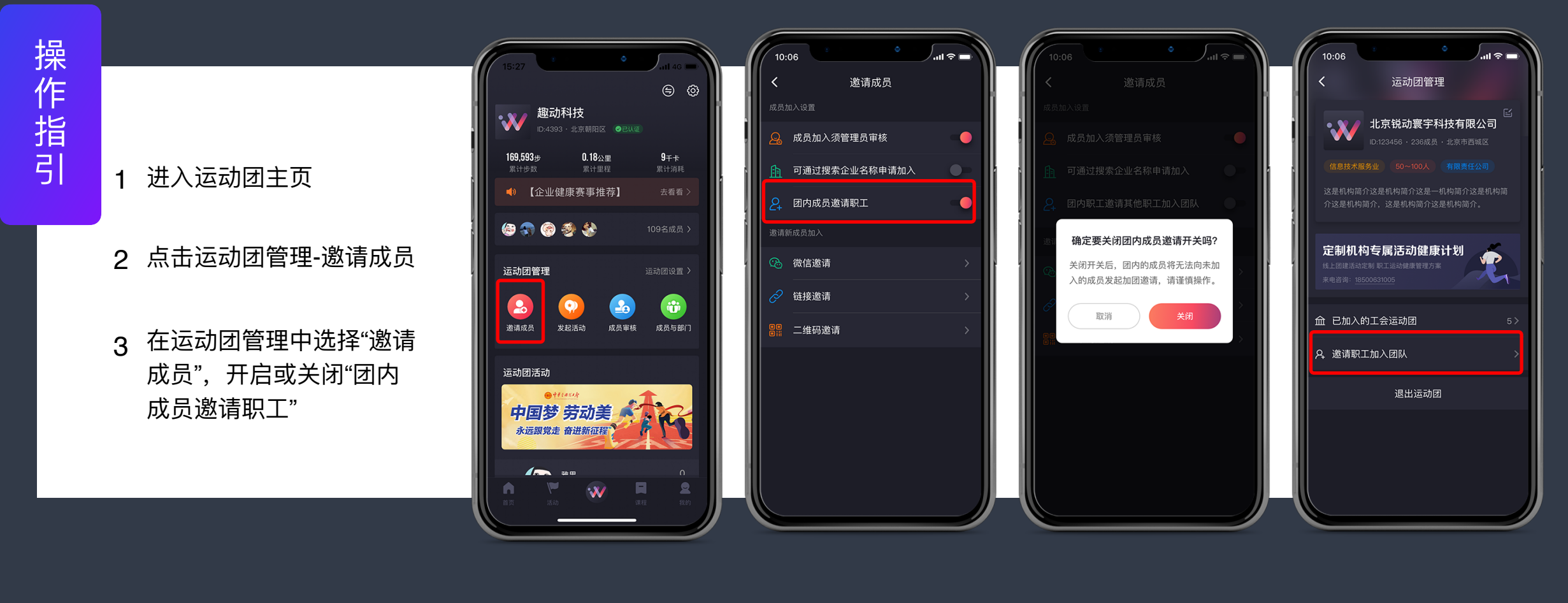

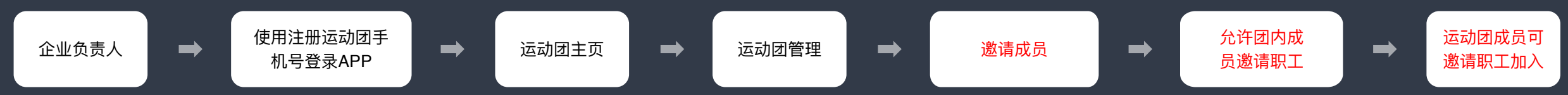

#### 查看成员运动数据

#### 1 进入活动主页

- 2 点击"运动团战报",查看今日 达标数据
- 3 管理员可点击"一键通知未达 标成员"对未达标员工进行通 知

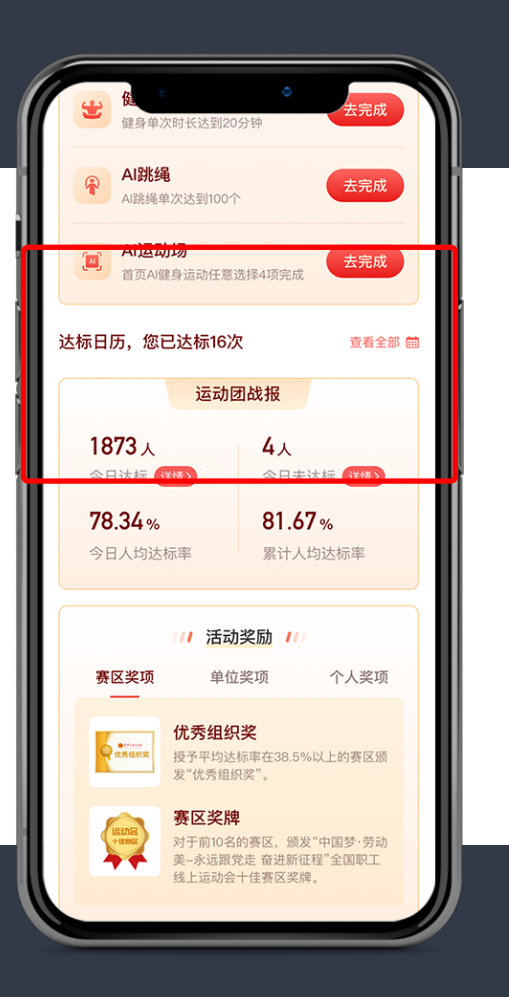

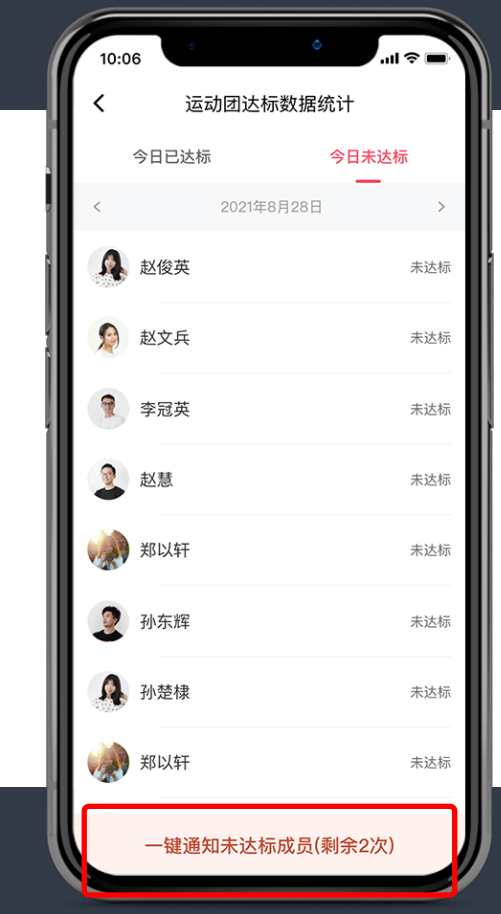

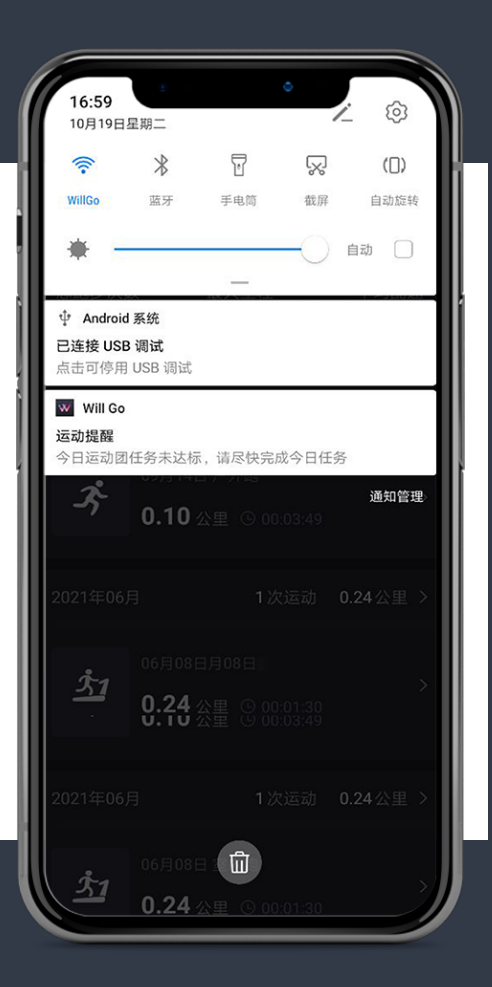

#### 如何查看活动榜单

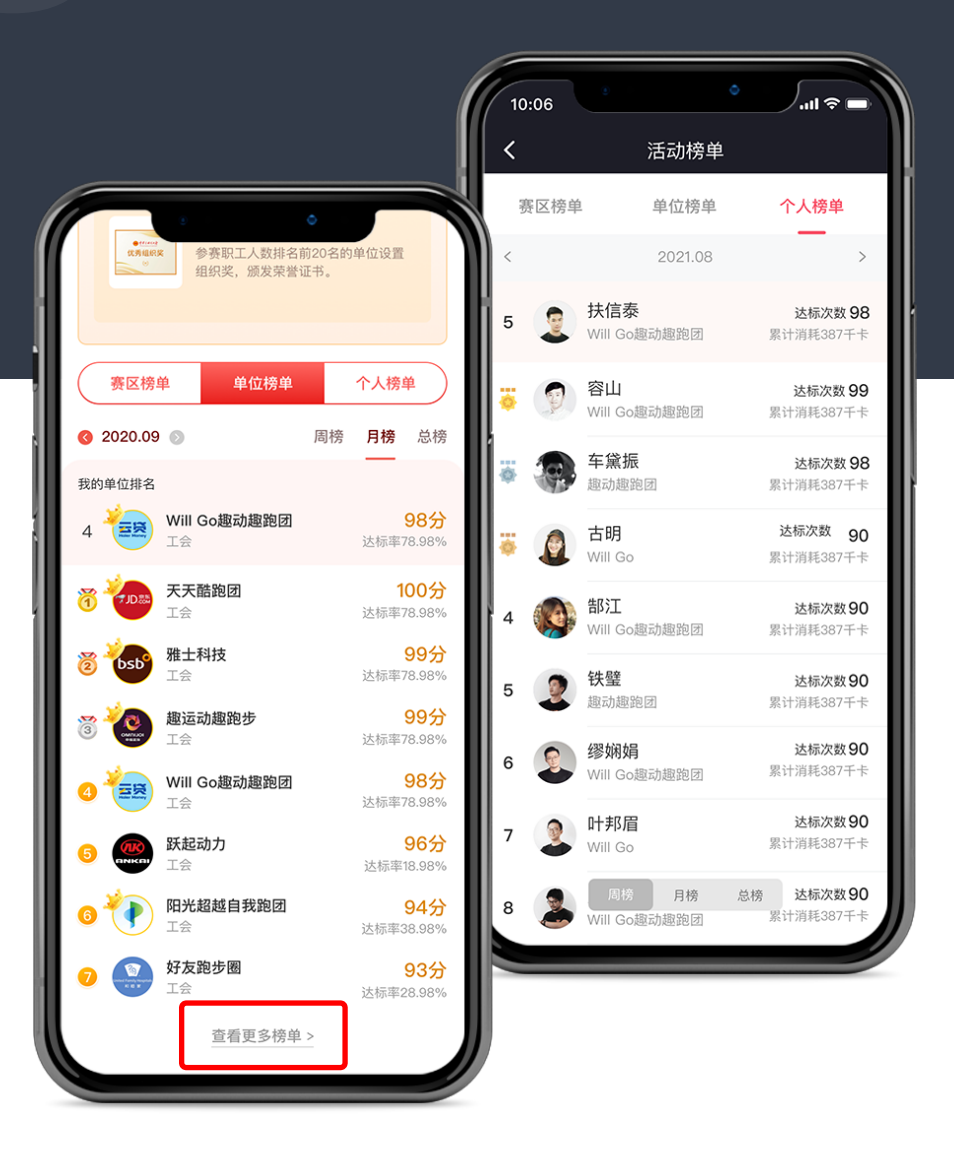

## 成员活动数据: 在活动下方的排行 榜中查看即可 点击"查看更多榜单"查看更多榜单 数据